## POSTING A JOB TO HANDSHAKE

Once your account with Drake University is approved, you can post positions for our students anytime. You can also update and duplicate positions.

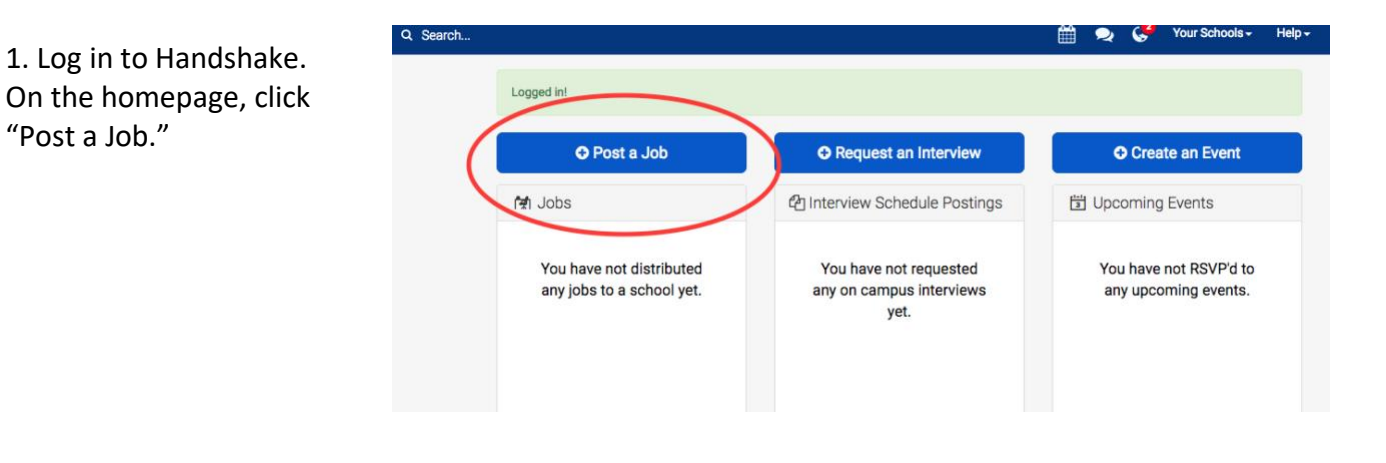

2. After the page refreshes, describe your position by completing the fields. An asterisk (\*) indicates required information. Then click "Next."

"Post a Job."

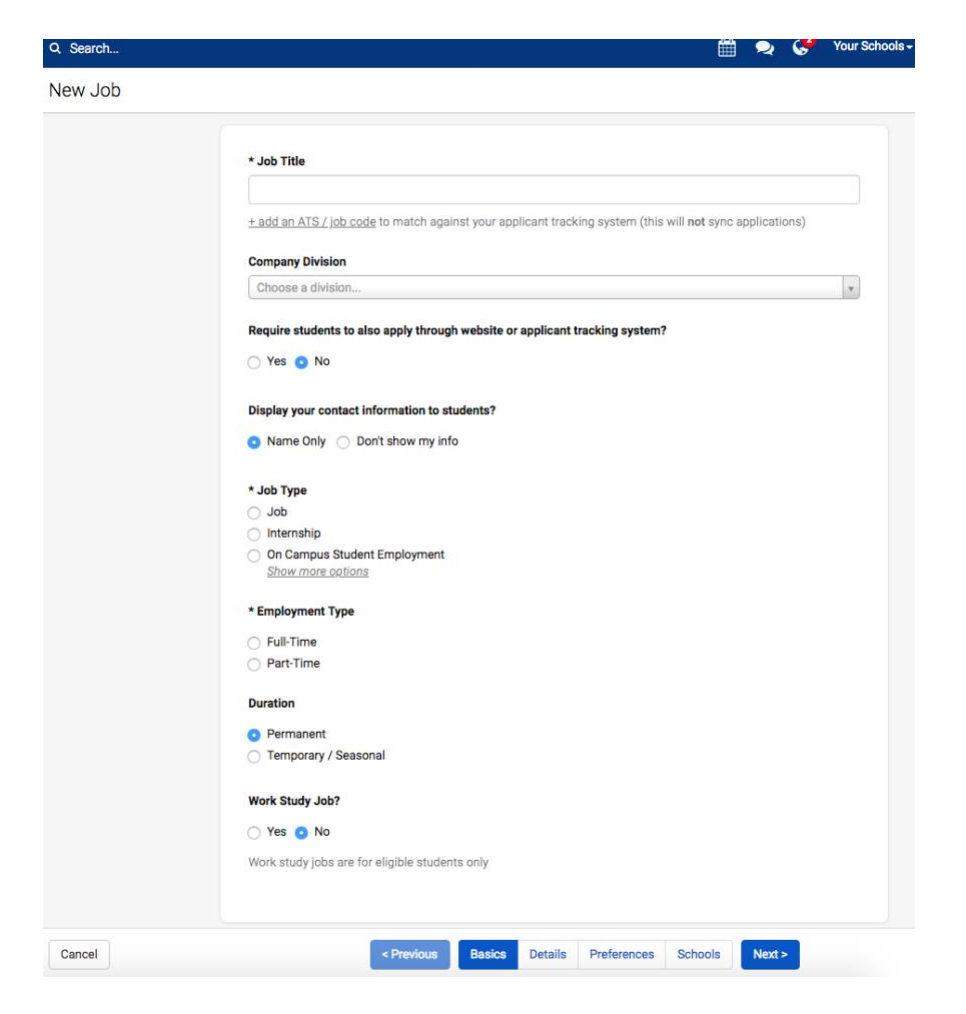

3. Continue completing the fields and click "Next." It is recommended that you provide as much information as possible. Include street address in the job description if your company has multiple locations. Once you complete the fields click "Next."

4. After the page refreshes, continue completing the fields to describe the candidate qualifications.

Note: If you want to hire students in the professional pharmacy program, be sure to select "Doctorate" in the School Years section. You will also want to select "Health Professions" in the Majors section.

## \* Description

| A Normal text - Blac | k - Bold Italic | Underline 66 |  |
|----------------------|-----------------|--------------|--|
|                      |                 |              |  |
|                      |                 |              |  |
|                      |                 |              |  |
|                      |                 |              |  |
|                      |                 |              |  |
|                      |                 |              |  |

You can copy and paste a description directly from your website - we'll retain all the formatting for you.

## \* Job functions

| Choose a Job I      | unction                                                                                                    |
|---------------------|----------------------------------------------------------------------------------------------------|
| This will help st   | udents interested in specific functions search for your job.                                                                                                    |
| Approvimeto S       | alony (ontex a number not a range)                                                                                                    |
| Approximate Sa      | Bar your a number, not a range)                                                                                                    |
| •                   | Per year                                                                                                    |
| 💿 Paid 🔵 U          | npaid                                                                                                    |
| the label and lar   |                                                                                                    |
| 4128 East 24        | th Court Dec Moines Jowa 50317 United States                                                                                                    |
| Add Another Lo      | cation                                                                                                    |
| Allow rem           | nte workers?                                                                                                    |
|                     |                                                                                                    |
| * Eligibility for i | nternational students (non-US citizens or permanent residents)                                                                                                    |
| Would you spor      | isor a work visa for the right candidate?                                                                                                    |
| 🔾 Yes 🚫 No          | )                                                                                                    |
| Cancel              | C Provinue Racios Detaile Proferences Nexts                                                                                                    |
| Cancer              | Crievious Dasics Details Preferences Next >                                                                                                    |
|                     |                                                                                                    |
| Castala             |                                                                                                    |
| Search              | 🔲 💙 🎍 🤟                                                                                                    |
| w Job               |                                                                                                    |
|                     |                                                                                                    |
|                     |                                                                                                    |
|                     |                                                                                                    |
|                     | Students who do not meet your work authorization, graduation date, GPA, and major preferences will still                                                                                                    |
|                     | Students who do not meet your work authorization, graduation date, GPA, and major preferences will still<br>able to apply, but we'll highlight which ones don't match (and let you filter them out).                                                                                                    |
|                     | Students who do not meet your work authorization, graduation date, GPA, and major preferences will still able to apply, but well highlight which ones don't match (and let you filter them out).                                                                                                    |
|                     | Students who do not meet your work authorization, graduation date, GPA, and major preferences will still able to apply, but we'll highlight which ones don't match (and let you filter them out).  Graduation date range Hiring alumni? You can leave earliest grad date blank Earliest grad date Latest grad date                                                                                                    |
|                     | Students who do not meet your work authorization, graduation date, GPA, and major preferences will still able to apply, but we'll highlight which ones don't match (and let you filter them out).         Graduation date range Hiring alumni? You can leave earliest grad date blank         Earliest grad date         Imonth       year \$                                                                                                    |
|                     | Students who do not meet your work authorization, graduation date, GPA, and major preferences will still able to apply, but we'll highlight which ones don't match (and let you filter them out).         Graduation date range Hiring alumni? You can leave earliest grad date blank         Earliest grad date         Imonth       year \$         Imonth       year \$                                                                                                    |
|                     | Students who do not meet your work authorization, graduation date, GPA, and major preferences will still able to apply, but we'll highlight which ones don't match (and let you filter them out).         Graduation date range Hiring alumni? You can leave earliest grad date blank         Earliest grad date         Imonth       year \$         School years         Freshman       Sophomore                                                                                                    |
|                     | Students who do not meet your work authorization, graduation date, GPA, and major preferences will still able to apply, but we'll highlight which ones don't match (and let you filter them out).         Graduation date range Hiring alumni? You can leave earliest grad date blank         Earliest grad date         Latest grad date         month       year \$         School years         Preshman       Sophomore         Junior       Senior                                                                                                    |
|                     | Students who do not meet your work authorization, graduation date, GPA, and major preferences will still able to apply, but we'll highlight which ones don't match (and let you filter them out).         Graduation date range Hiring alumni? You can leave earliest grad date blank         Earliest grad date         Latest grad date         month       year \$         School years         Preshman       Sophomore         Junior       Senior         Masters       Doctorate                                                                                                    |
|                     | Students who do not meet your work authorization, graduation date, GPA, and major preferences will still able to apply, but we'll highlight which ones don't match (and let you filter them out).         Graduation date range Hiring alumni? You can leave earliest grad date blank         Earliest grad date         Latest grad date         month       year \$         School years         Preshman       Sophomore         Junior       Senior         Masters       Doctorate         Postdoctoral Studies       Alumni                                                                                                    |
|                     | Students who do not meet your work authorization, graduation date, GPA, and major preferences will still able to apply, but well highlight which ones don't match (and let you filter them out).         Graduation date range Hiring alumni? You can leave earliest grad date blank         Earliest grad date         month       + year \$         Month       + year \$         School years         Preshman       Sophomore         Junior       Senigo         Masters       Doctorate         Postdoctoral Studies       Alumni                                                                                                    |
|                     | Students who do not meet your work authorization, graduation date, GPA, and major preferences will still able to apply, but well highlight which ones don't match (and let you filter them out).         Graduation date range Hiring alumni? You can leave earliest grad date blank         Earliest grad date         month       + year ÷         Minimum GPA                                                                                                    |
|                     | Students who do not meet your work authorization, graduation date, GPA, and major preferences will still able to apply, but well highlight which ones don't match (and let you filter them out).         Graduation date range Hiring alumni? You can leave earliest grad date blank         Earliest grad date         month       + year +         month       + year +         School years         Freshman       Sophomore         Junior       Senior         Masters       Doctorate         Postdoctoral Studies       Alumni                                                                                                    |
|                     | Students who do not meet your work authorization, graduation date, GPA, and major preferences will still able to apply, but well highlight which ones don't match (and let you filter them out).         Graduation date range Hiring alumni? You can leave earliest grad date blank         Earliest grad date         month       + year +         month       + year +         School years         Freshman       Sophomore         Junior       Senior         Masters       Doctorate         Postdoctoral Studies       Alumni                                                                                                    |
|                     | Students who do not meet your work authorization, graduation date, GPA, and major preferences will still able to apply, but well highlight which ones don't match (and let you filter them out).         Graduation date range Hiring alumni? You can leave earliest grad date blank         Earliest grad date         month       year \$         School years         Freshman       Sophomore         Junior       Senior         Masters       Doctorate         Postdoctoral Studies       Alumni         Majors Select a category to choose specific majors         Agriculture, Food & Hortiguture - 0 of 9 majors selected                                                                                                    |
|                     | Students who do not meet your work authorization, graduation date, GPA, and major preferences will still able to apply, but well highlight which ones don't match (and let you filter them out).         Graduation date range Hiring alumni? You can leave earliest grad date blank         Earliest grad date         month       year \$         Month       year \$         School years       Sophomore         Junior       Senior         Junior       Senior         Masters       Doctorate         Postdoctoral Studies       Alumni         Majors Select a category to choose specific majors         Agriculture, Food & Horticulture - 0 of 9 majors selected         Arts & Design - 0 of 17 majors selected                                                                                                    |
|                     | Students who do not meet your work authorization, graduation date, GPA, and major preferences will still able to apply, but well highlight which ones don't match (and let you filter them out).         Graduation date range Hiring alumni? You can leave earliest grad date blank         Earliest grad date         month       year \$         Month \$       year \$         School years                                                                                                    |
|                     | Students who do not meet your work authorization, graduation date, GPA, and major preferences will still able to apply, but well highlight which ones don't match (and let you filter them out).         Graduation date range Hiring alumni? You can leave earliest grad date blank         Earliest grad date         Imonth       year \$         School years         Freshman       Sophomore         Junior       Senior         Junior       Senior         Masters       Doctorate         Postdoctoral Studies       Alumni         Majors Select a category to choose specific majors         Arts & Design - 0 of 17 majors selected         Businese, Entrepreneurship & Human Resources - 0 of 24 majors selected         Civics & Government - 0 of 9 majors selected                                                                                                    |
|                     | Students who do not meet your work authorization, graduation date, GPA, and major preferences will still able to apply, but well highlight which ones don't match (and let you filter them out).         Graduation date range Hiring alumni? You can leave earliest grad date blank         Earliest grad date         Imonth       year \$         Imonth       year \$         School years                                                                                                    |
|                     | Students who do not meet your work authorization, graduation date, GPA, and major preferences will still able to apply, but well highlight which ones don't match (and let you filter them out).         Graduation date range Hiring alumni? You can leave earliest grad date blank         Earliest grad date         month       earliest grad date         month       earliest         School years       month         Junior       Senion         Junior       Senion         Masters       Doctorate         Postdoctoral Studies       Alumni         Majors Select a category to choose specific majors       Arts & Design - 0 of 17 majors selected         Business, Entrepreneurship & Human Resources - 0 of 24 majors selected       Civics & Government - 0 of 9 majors selected         Communications - 0 of 7 majors selected       Communications - 0 of 10 majors selected         Communications - 0 of 10 majors selected       Communications - 0 of 10 majors selected                                                                                                    |
|                     | Students who do not meet your work authorization, graduation date, GPA, and major preferences will still able to apply, but well highlight which ones don't match (and let you filter them out).         Graduation date range Hiring alumni? You can leave earliest grad date blank         Earliest grad date         month       year \$         Preshman       Sophomore         Junior       Senion         Junior       Doctorate         Postdoctoral Studies       Alumni         Minimum GPA                                                                                                    |
|                     | Students who do not meet your work authorization, graduation date, GPA, and major preferences will still able to apply, but well highlight which ones don't match (and let you filter them out).         Graduation date range Hiring alumni? You can leave earliest grad date blank         Earliest grad date         month       year \$         Order and the president of the president of the pr |
|                     | Students who do not meet your work authorization, graduation date, GPA, and major preferences will still able to apply, but well highlight which ones don't match (and let you filter them out).         Graduation date range Hiring alumni? You can leave earliest grad date blank         Earliest grad date         month       year \$         Ornoth       year \$         Junior       Senior         Junior       Senior         Masters       Doctorate         Postdoctoral Studies       Alumni         Majors Select a category to choose specific majors         Agriculture, Food & Horticulture - 0 of 9 majors selected         Ats & Design - 0 of 17 majors selected         Computer Science, Information Systems & Technology - 0 of 10 majors selected         Computer Science, Information Systems & Technology - 0 of 10 majors selected         Engineering and on 5 of 3 majors selected         Engineering and the selected         Engineering and the selected         Engineering and on 5 of 3 majors selected         Engineering and on 5 allogins selected         Engineering and on 5 allogins selected         Engineering and on 5 selected         Engineering and on 5 selected         Engineering and on 5 selected         Engineering and on 5 selected         Engineering and on 5 selected         Engineering an                                                                                                    |
|                     | Students who do not meet your work authorization, graduation date, GPA, and major preferences will still able to apply, but well highlight which ones don't match (and let you filter them out).         Craduation date range Hiring alumni? You can leave earliest grad date blank         Earliest grad date         Immth @ year @         Christian alumni? You can leave earliest grad date blank         School years         Breshman         Junior         Junior         Benige         Masters         Doctorate         Postdoctoral Studies         Alumni             Majors Select a category to choose specific majors         Agriculture, Food & Horticulture - 0 of 9 majors selected         Ats & Design - 0 of 17 majors selected         Christ & Communications - 0 of 7 majors selected         Computer Science, Information Systems & Technology - 0 of 10 majors selected         Engineering user - 0 of 3 majors selected         Engineering user - 0 of 17 majors selected         Health Professions - 0 of 17 majors selected         Health Professions - 0 of 17 majors selected                                                                                                    |
|                     | Students who do not meet your work authorization, graduation date, GPA, and major preferences will still able to apply, but well highlight which ones don't match (and let you filter them out).         Craduation date range Hiring alumni? You can leave earliest grad date blank         Earliest grad date         month       year the second date         School years         Preshman       Sophomore         Junior       Senior         Junior       Senior         Masters       Doctorate         Postdoctoral Studies       Alumni         Majors Select a category to choose specific majors       Agriculture, Food & Hortiouture - 0 of 9 majors selected         Arts & Design - 0 of 17 majors selected       Chrois & Government - 0 of 9 majors selected         Communications - 0 of 7 majors selected       Communications - 0 of 7 majors selected         Education - 0 of 10 majors selected       Education - 0 of 3 majors selected         Engineers are of 3 majors selected       Health Professions - 0 of 12 majors selected         Health Professions - 0 of 12 majors selected       Health Professions - 0 of 12 majors selected         Life Science - 0 of 14 majors selected       Life Science - 0 of 14 majors selected                                                                                                    |
|                     | Students who do not meet your work authorization, graduation date, GPA, and major preferences will still able to apply, but well highlight which ones don't match (and let you filter them out).         Craduation date range Hiring alumni? You can leave earliest grad date blank         Earliest grad date         month       year #         month       year #         check grad date       month         grad date       month         year #       month         Junior       Senior         Junior       Senior         Junior       Doctorate         Postdoctoral Studies       Alumni         Majers Select a category to choose specific majors       Agriculture, Food & Horticulture - 0 of 9 majors selected         Agriculture, Food & Horticulture - 0 of 9 majors selected       Communications - 0 of 7 majors selected         Computer Science, Information Systems & Technology - 0 of 10 majors selected       Computer Science, Information Systems & Technology - 0 of 10 majors selected         Engineers are of 3 majors selected       Health Professions - 0 of 7 majors selected       Health Professions - 0 of 7 majors selected         Health Professions - 0 of 17 majors selected       Health Professions - 0 of 11 majors selected       Health Professions - 0 of 12 majors selected         Health Professions - 0 of 13 majors selected       Health Professions - 0 of 12 majors selected       Health Professions -                                                                                                    |

5. Scroll to the bottom of the page so you can specify who will receive applicant packages and how. Then click "Next."

| Appli<br>Ki | icant Packages Specify who should receive the applicant packages athrvn Farrell <b>x</b> |
|-------------|------------------------------------------------------------------------------------------|
| 5           | Email a summary of all applicants once my job expires                                    |
|             | Email every time a new student applies                                                   |
| _           | Send all applicants                                                                      |
|             | <ul> <li>Only send me applicants who match all of my preferences</li> </ul>              |
| Add         | I someone else to receive packages                                                       |
|             |                                                                                          |
|             |                                                                                          |
|             | Previous     Basics     Details     Preferences     Schools     Next     Next            |

6. On the next page, select Drake University by clicking on the plus sign to its left. Then set the dates for when students can apply to your position.

7. Click "Create" on the bottom navigation to create and review your job. You will receive a confirmation email from Handshake when Drake Professional & Career Development Services approves your job.

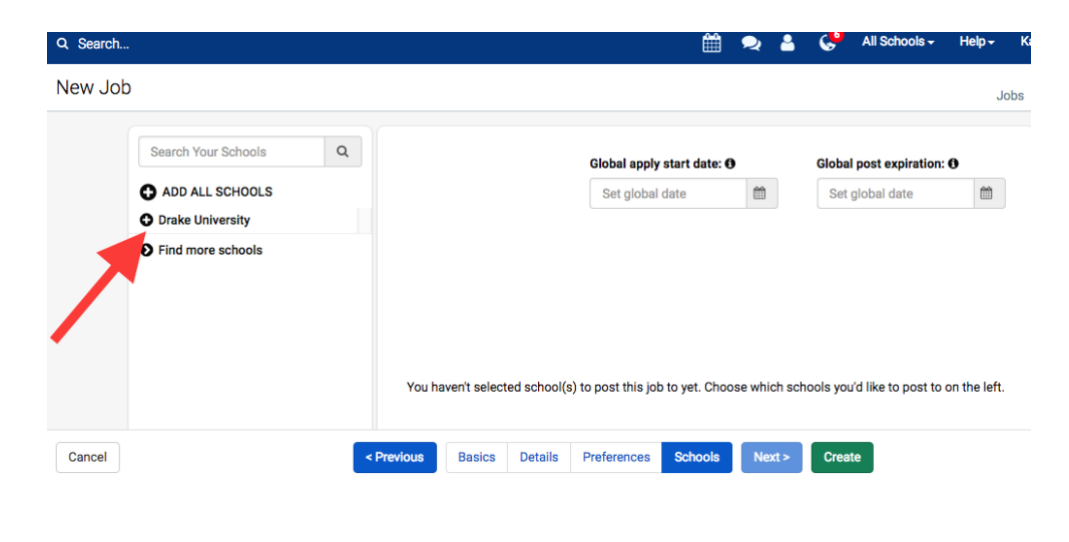

Questions? Contact Kate Evans, Professional and Career Development Services Coordinator <u>kate.evans@drake.edu</u> (515) 271-1978